## Electronic Filing (E-Filing) Registration for Admitted Attorneys

The U.S. District Court for the Middle District of Alabama (ALMD) will have transitioned to NextGen CM/ECF as of May 3, 2021. To request electronic filing (e-filing) access on or after this date, you *must have* an upgraded individual PACER account *and* be admitted to practice in the ALMD. If you do not have an individual PACER account, click <u>this link</u> for instructions on creating an account. If your PACER account is not an updated account, click on <u>this link</u> for instructions on how to upgrade.

Once you have a PACER account, follow the steps below to request filing access. If you are not admitted to practice in the U.S. District Court for the Middle District of Alabama, your request will be rejected.

1. Open your web browser and navigate to <u>pacer.uscourts.gov</u>. Click on "**Manage Your Account**" from the Quick Access blocks. Select "manage my account login" and then "log in to manage my account."

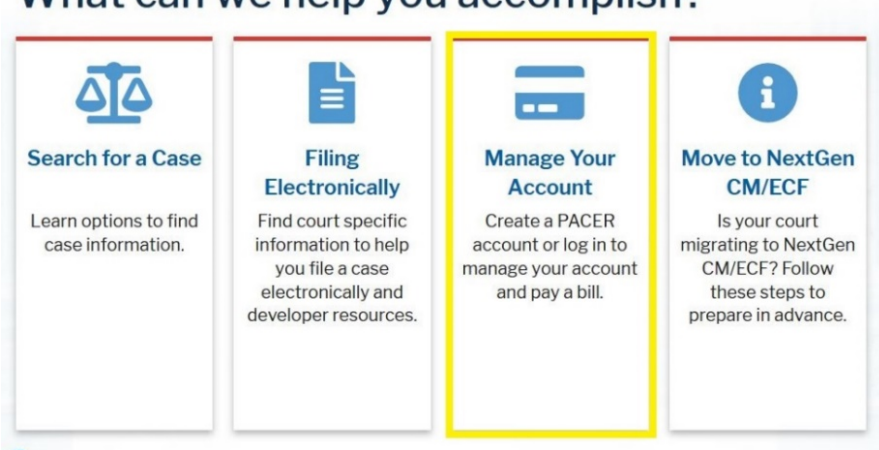

## What can we help you accomplish?

2. Enter your PACER Username and PACER Password.

Enter your PACER credentials to update personal information, register to e-file, make an online payment, or to perform other account maintenance functions.

| * Require | ed Information                                                                                                    |
|-----------|----------------------------------------------------------------------------------------------------|
| Userna    | me *                                                                                                    |
| Passwo    | ord *                                                                                                    |
| Net       | Login Clear Cancel ed an Account?   Forgot Your Password?   Forgot Username?                                                                                                    |
| NOTICE:   | This is a restricted government website for official PACER use on<br>Unauthorized entry is prohibited and subject to prosecution under<br>Title 18 of the U.S. Code. All activities and access attempts are |

3. Select the Maintenance tab.

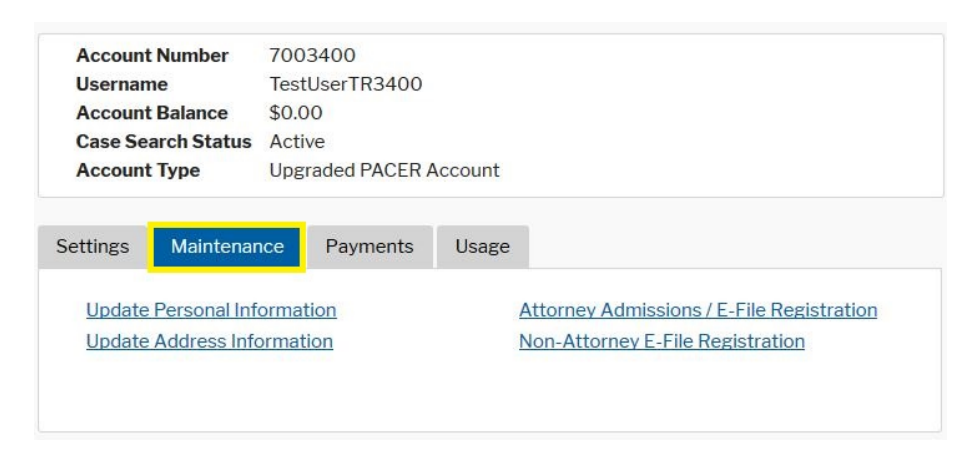

4. Select Attorney Admissions/E-File Registration.

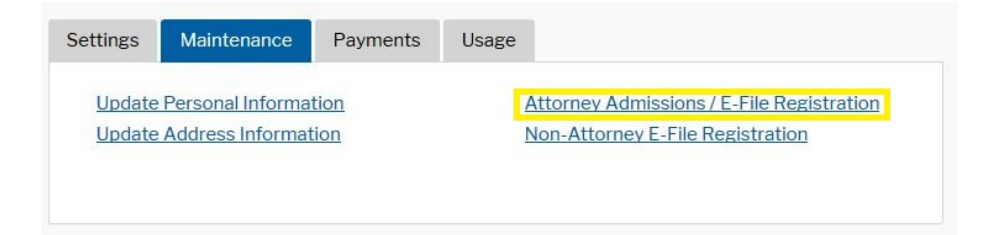

5. From the **Court Type** list, select *U.S. District Courts*. From the **Court** list, select *Alabama Middle District – NextGen*. Click **Next**.

| In what court do ye<br>* Required Information                                          | ou want to practice?                                                                                                    |
|----------------------------------------------------------------------------------------|----------------------------------------------------------------------------------------------------|
| Court Type *                                                                           | U.S. District Courts                                                                                                    |
| Court *                                                                                |                                                                                                    |
| Note: Centralized attorned courts. If you do not see a on all courts, visit the Courts | ey admissions and e-file registration are currently not available for all<br>a court listed, please visit that court's website. To find more information<br><u>art CM/ECF Lookup page</u> .<br>Next Reset Cancel |

6. On the **"What would you like to apply/register for?**" screen, click the *E-file Registration Only* option.

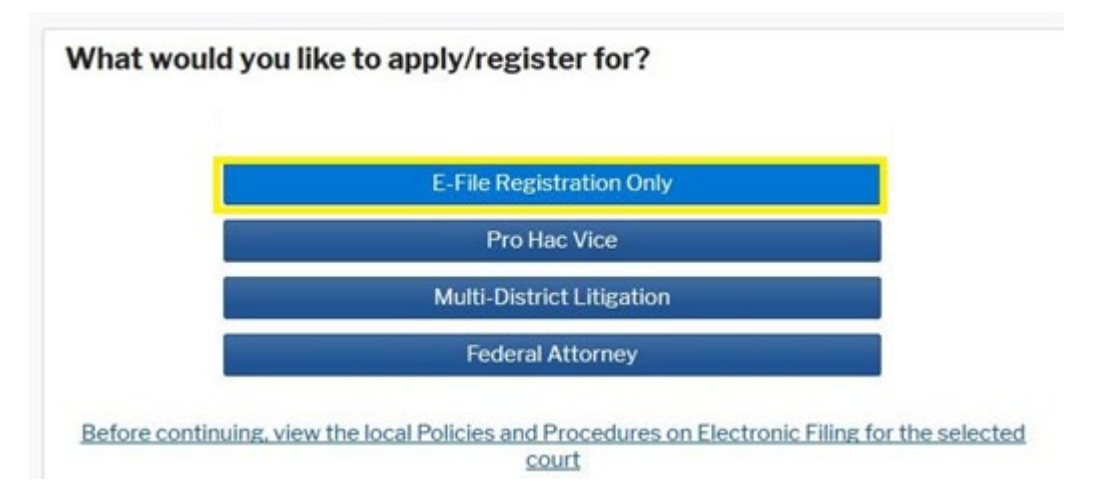

7. Scroll down to the middle section and complete all parts of the **Additional Filer Information**. Below that, you must also complete the **Delivery Method and Formatting** section of the form. This is used for electronic notification. Email address information comes from your existing PACER information. *Failure to provide this information may result in delay or rejection of e-filing privileges*.

| Already Admitted at                                                                                                    | ALABAMA MIDDLE DISTRICT                                                                                                    |
|----------------------------------------------------------------------------------------------------|----------------------------------------------------------------------------------------------------|
| Court Bar ID                                                                                                    | 0000                                                                                                    |
| Other Names Used                                                                                                    | Other Name                                                                                                    |
| Most Recent Case<br>(in court where you                                                                                                    | CR-00-00-00                                                                                                    |
| are registering)                                                                                                    |                                                                                                    |
|                                                                                                    |                                                                                                    |
| State Bar ID                                                                                                    | 0000                                                                                                    |
| State Bar ID<br>State<br>Delivery Method and                                                                                                    | Alabama                                                                                                    |
| State Bar ID<br>State<br>Delivery Method and<br>Use a different e<br>email fields belo                                                                     | Alabama                                                                                                    |
| State Bar ID<br>State<br>Delivery Method and<br>Use a different e<br>email fields belo<br>Primary Email *                                                  | O000         Alabama         Formatting         mail. Checking this will clear the primary w.         john.q.public@yourdomain.com                                                                              |
| State Bar ID<br>State<br>Delivery Method and<br>Use a different e<br>email fields belo<br>Primary Email *<br>Confirm Email *                               | O000         Alabama         Formatting         mail. Checking this will clear the primary w.         john.q.public@yourdomain.com         john.q.public@yourdomain.com                                         |
| State Bar ID<br>State<br>State<br>Delivery Method and<br>Use a different e<br>email fields belo<br>Primary Email *<br>Confirm Email *<br>Email Frequency * | 0000     Alabama   Formatting   mail. Checking this will clear the primary    mail. Checking this will clear the primary   john.q.public@yourdomain.com   john.q.public@yourdomain.com   Select Email Frequency |

8. Click <u>Add Credit Card</u> to enter payment information, if desired. Providing a credit card is *optional*. If you would like to register without providing a credit card, simply click **Next** without entering any financial information on this screen.

| NO    | TE: Not all courts accept ACH payments. If the court to which you are making a                                                            |
|-------|----------------------------------------------------------------------------------------------------|
| pay   | ment does not accept ACH, then ACH payments will not be available as an option                                                            |
| dur   | ing payment. In addition, the PACER Service Center does not accept ACH payments                                                           |
| for   | PACER (case search) fees.                                                                                                    |
| his s | ection is optional. If you do not enter payment information here, you may do so later                                                     |
| y sel | lecting the <b>Make One-Time PACER Fee Payment</b> option under the <b>Payments</b> tab.                                                  |
| elec  | t your method of payment from the <b>Add Credit Card</b> and <b>Add ACH Payment</b> options<br>You may store up to three payment methods. |
| o de  | signate a card as the default for e-filling or admissions fees, click the <b>Set default</b> link ir                                      |
| he bo | xx(es) below. To remove the card as a default, click the <b>Turn off</b> link.                                                            |
| Add ( | Credit Card Add ACH Payment                                                                                                    |
|       |                                                                                                    |

9. After clicking **Next** from the Payment Information Screen, review the Attorney **E-Filing Terms and Conditions**.

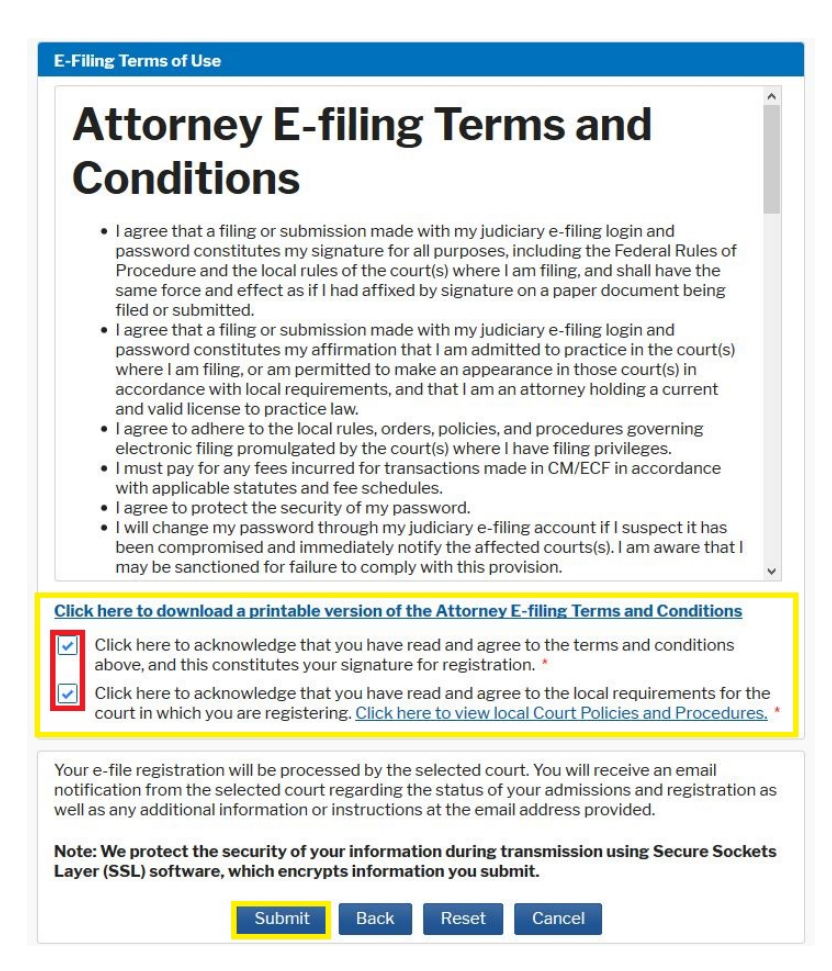

10. The Court will review your e-filing request and provide you with further instructions via email.

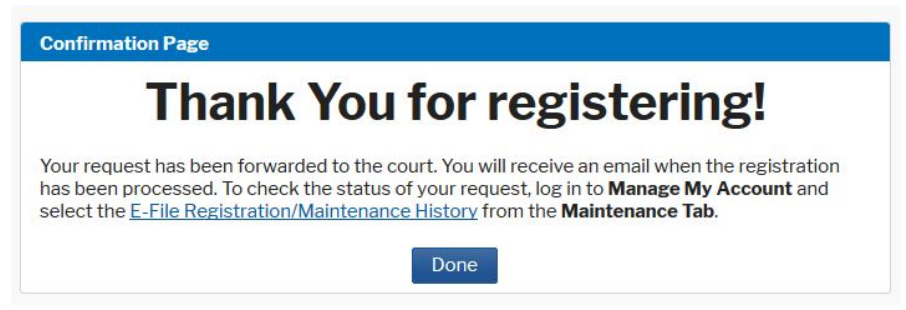